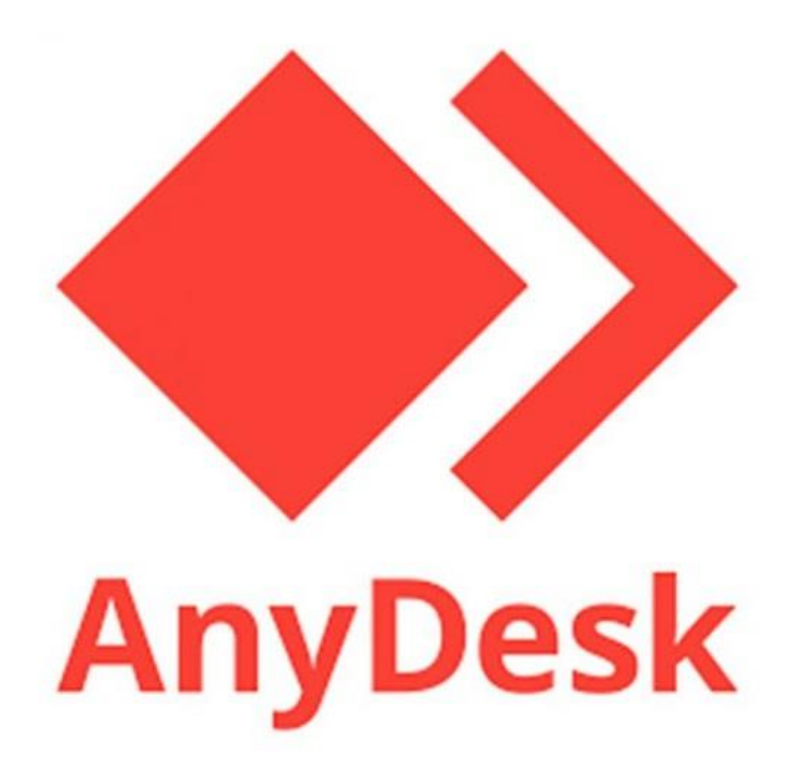

# คู่มือการใช้งาน โปรแกรม AnyDesk

# สารบัญ

| วัตถุประสงค์             | . 1 |
|--------------------------|-----|
| โปรแกรม AnyDesk คือ      | . 1 |
| วิธี Download และติดตั้ง | . 1 |
| วิธีใช้งาน               | . 5 |

# วัตถุประสงค์

เพื่อให้สามารถช่วยเหลือหรือแก้ปัญหาของ user ได้ ไม่ว่าจะเป็นเครื่องมือในการ กู้ไฟล์ การซ่อมแซมดิสก์ หรือแม้กระทั่งโปรแกรมใน การเข้าถึงจากระยะไกล ประเภท Remote Desktop

## โปรแกรม AnyDesk คือ

AnyDesk : เป็นโปรแกรมที่ใช้สำหรับการควบคุมหน้าจอ หรือบางคนเรียกว่า "Remote Desktop" มีให้เราเลือกใช้หลาย แพลตฟอร์ม ตั้งแต่ Windows / Mac OS หรือแม้แต่ Linux นอกจากนี้แล้ว ยังสามารถใช้งานร่วมกับ โทรศัพท์มือถือ ระบบ Android และ IOS ได้ อีกด้วย โดยโปรแกรมควบคุมคอมพิวเตอร์ระยะไกล AnyDesk ตัวนี้ยังสามารถดูระบบคอมพิวเตอร์ได้ทั่วโลก ไม่ว่าจะอยู่ที่ใดเพียง เชื่อมต่อกับอินเตอร์เน็ตก็สามารถดูแลเครือข่ายของคุณได้ไม่ยาก

## วิธี Download และ ติดตั้ง

สามารถ Download ฟรีได้ที่ <u>https://anydesk.com/en/downloads</u>

เลือก OS ที่ใช้ คลิก Download Now

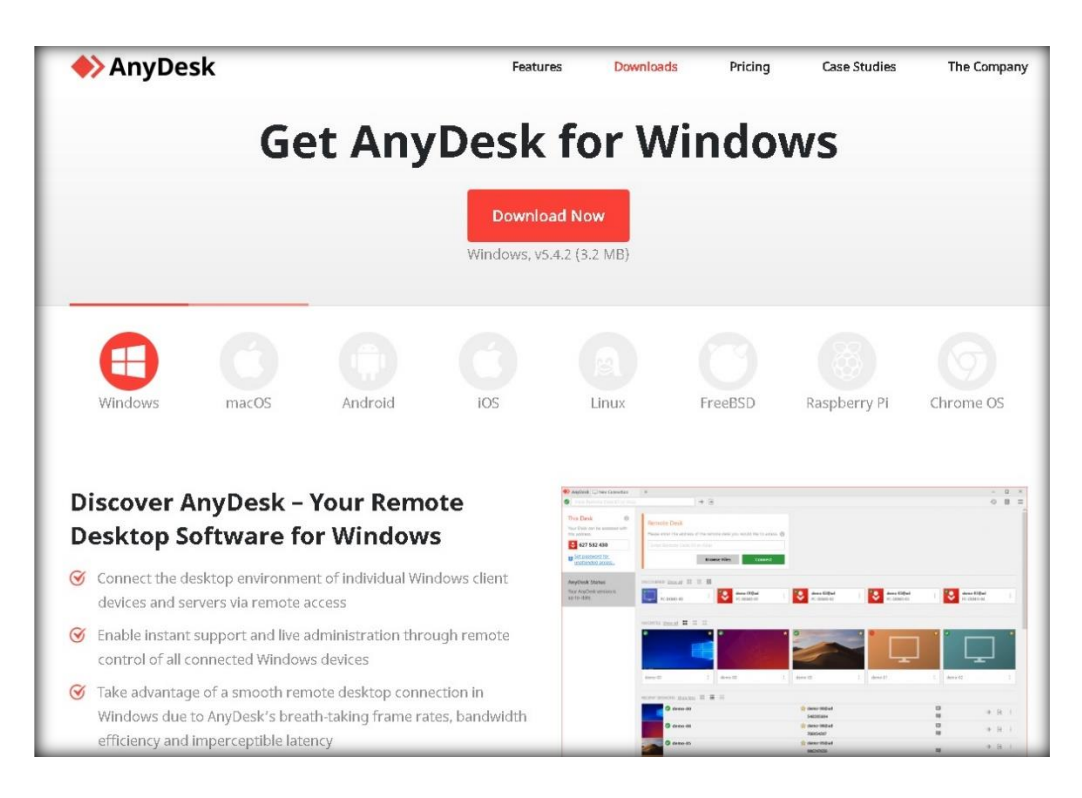

## คลิกเก็บไว้

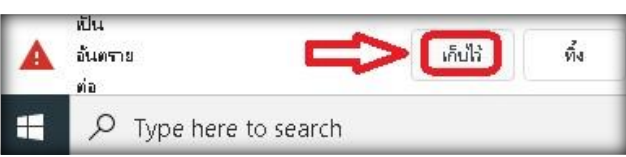

รอหลังจาก Download เสร็จแล้ว คลิก Run

| Ge                   | t AnyDes                                                                  | k for                                                                          | Window                                        | /S           |
|----------------------|---------------------------------------------------------------------------|--------------------------------------------------------------------------------|-----------------------------------------------|--------------|
|                      | Onen File - Security Warning                                              | woload Now                                                                     | ×                                             |              |
| macOS                | Ar                                                                        | WeerawaL\Downloads\Ar<br>• Software GmbH<br>on<br>WeerawaL\Downloads\Ar<br>Run | nyDesk (1).exe<br>nyDesk (1).exe<br>Cancel    | Raspberry Pi |
| /Desk – `<br>ware fo | You While files from the Int<br>harm your computer. C<br>What's the risk? | ernet can be useful, this fil<br>Inly run software from pu                     | e type can potentially<br>blishers you trust. |              |

#### คลิก install AnyDesk on this computer

| New Connection                                                                                                    | +                                                                                                    |                                                                                                  |
|----------------------------------------------------------------------------------------------------|----------------------------------------------------------------------------------------------------|--------------------------------------------------------------------------------------------------|
| Enter Remote Desk ID or Alias                                                                                        | → +                                                                                                    |                                                                                                  |
| This Desk<br>Your Desk can be accessed with<br>this address.<br>354 024 489<br>Set password for<br>unattended access | Remote Desk Please enter the address of the remote desk you would like to access. Enter Remote Desk ID or Alias Browse Files Connect | Discovery<br>Find other AnyDesk clients in<br>your local network<br>automatically.<br>Enable now |
| Install AnyDesk<br>Install AnyDesk on this<br>computer                                                               |                                                                                                    |                                                                                                  |

คลิก Accept & Install

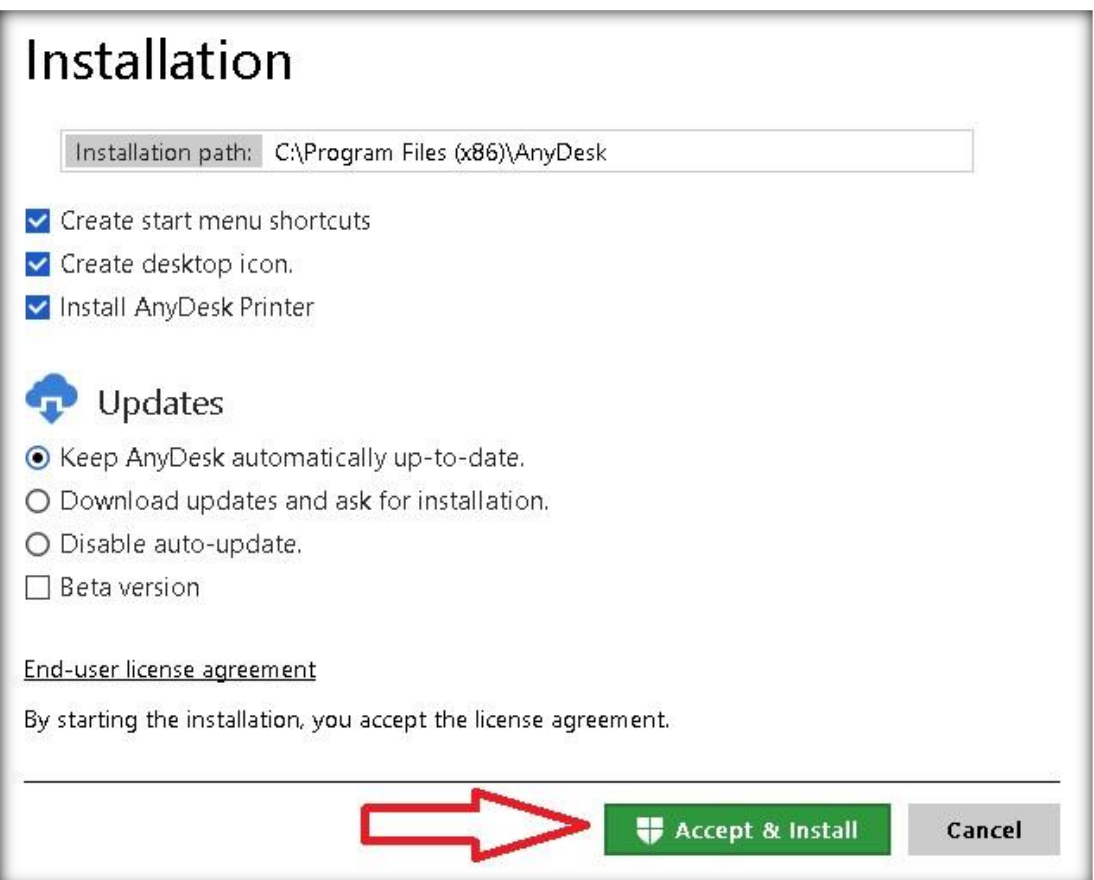

คลิก Get Started!

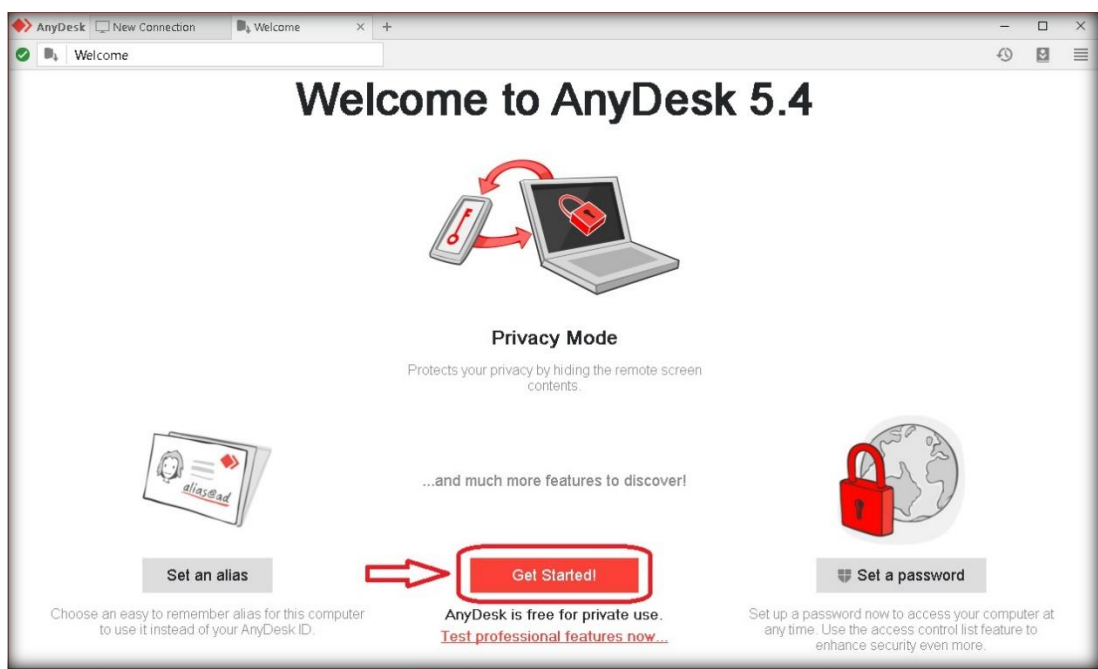

## พร้อมใช้งาน

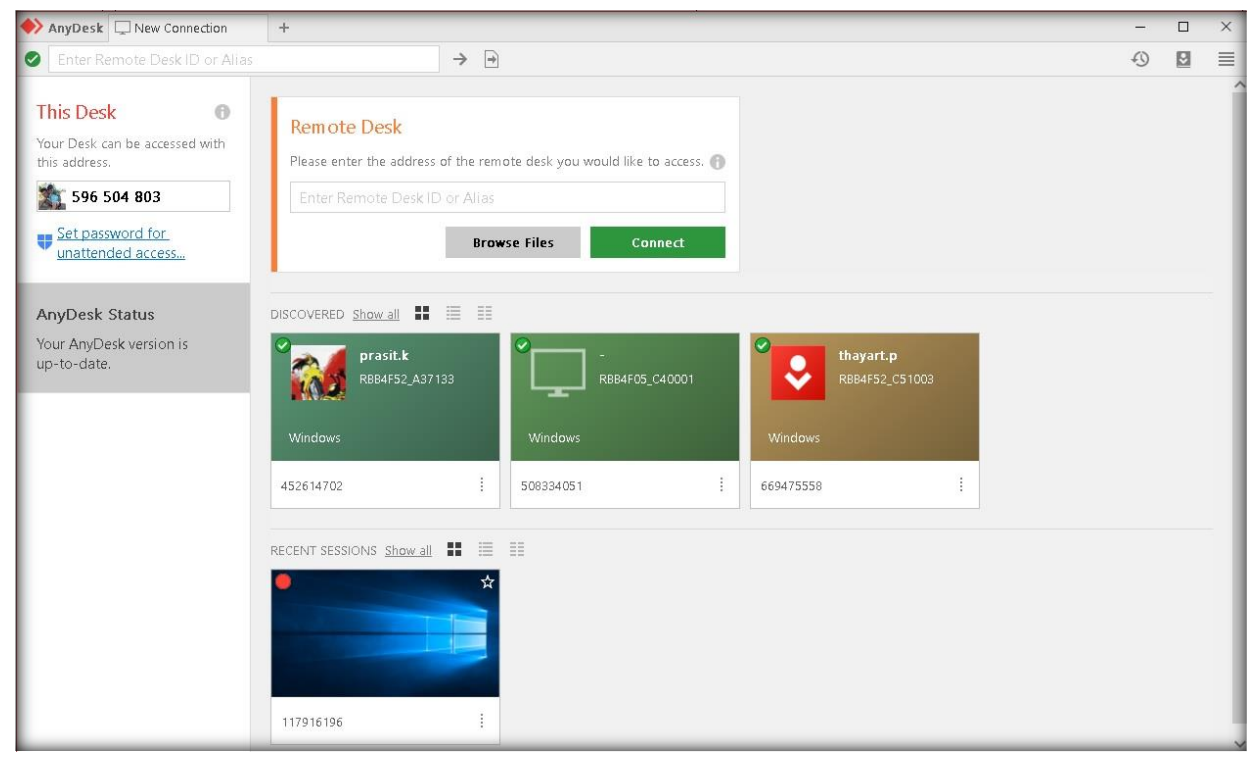

| AnyDesk 🖵 New Connection                                                                                             | +                                                                                                    | - | × |
|----------------------------------------------------------------------------------------------------|----------------------------------------------------------------------------------------------------|---|---|
| Enter Remote Desk ID or Alias                                                                                        | $\rightarrow$                                                                                                    | Ð | ≡ |
| This Desk<br>Your Desk can be accessed with<br>this address:<br>596 504 803<br>Set password for<br>unattended access | Remote Desk         Please enter the address of the remote desk you would like to access.         Inter Remote Desk ID or Alias         Browse Files |   |   |
| AnyDesk Status                                                                                                    | DISCOVERED <u>Show all</u>                                                                                                    |   |   |
| Your AnyDesk version is up-to-date.                                                                                  | prasit.k     reset/s2_A37133     reset/s2_C40001     thayart.p       Windows     Windows     Windows                                                 |   |   |
|                                                                                                    | 452614702 · · · · · · · · · · · · · · · · · · ·                                                                                                    |   |   |
|                                                                                                    | RECENT SESSIONS <u>show all</u> II II II<br>117916196 II                                                                                             |   |   |

# แจ้ง address ของท่านเพื่อขอรับบริการ ตัวอย่าง 596 504 803

# รอเจ้าหน้าที่ตอบกลับขออนุญาตเข้าดำเนินการ ให้คลิก Accept

| 🔶 AnyDesk 🛛 surin.t 🛛 🗙       |                      | - 0 | ×     |
|-------------------------------|----------------------|-----|-------|
| curin t                       | Chat                 |     |       |
| (261150078)                   | <u>Open Chat Log</u> |     |       |
| would like to view your desk. | surin.t              |     | 10:22 |
| 0                             |                      |     |       |
| Permissions                   |                      |     |       |
|                               |                      |     |       |
|                               |                      |     |       |
|                               |                      |     |       |
|                               |                      |     |       |
| Accept Dismiss                | Message              |     | >     |

หลังจากคลิก Accept แล้ว เจ้าหน้าที่จะทำการควบคุมแก้ไขปัญหาการใช้งานคอมพิวเตอร์ให้ ระหว่างแก้ไขสามารถ Chart พูดคุยกับ เจ้าหน้าที่ได้

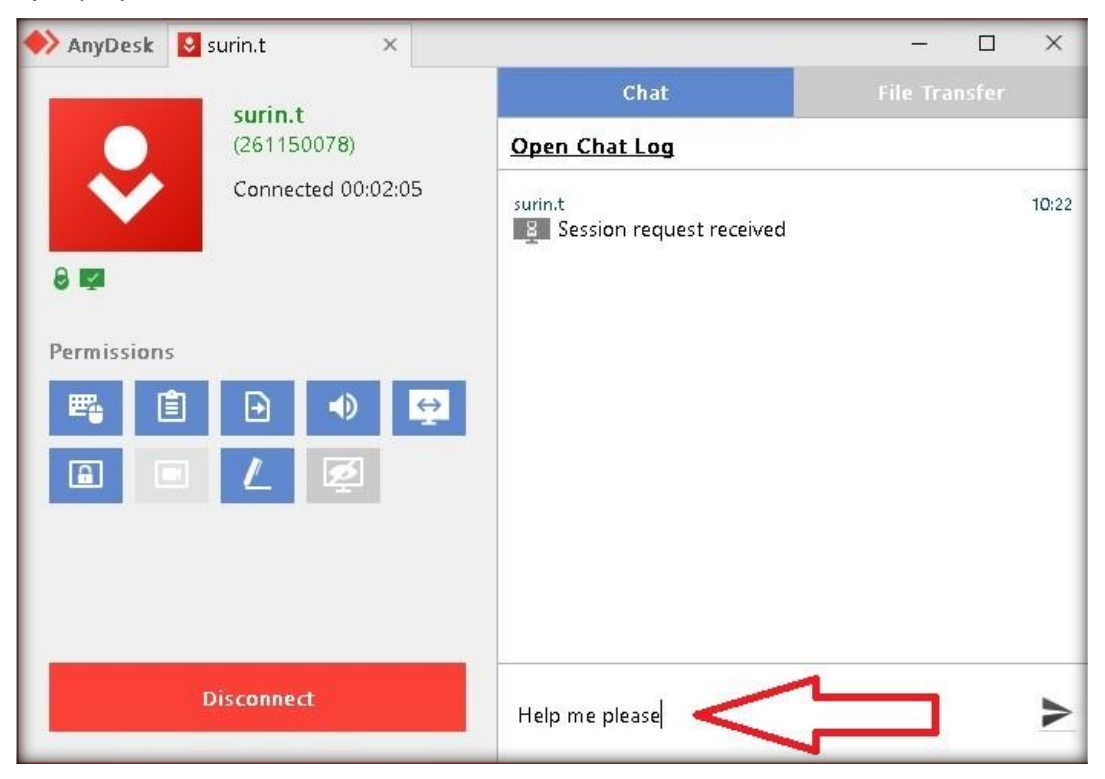

### เมื่อเจ้าหน้าที่ดำเนินการเรียบร้อย คลิก Disconnect

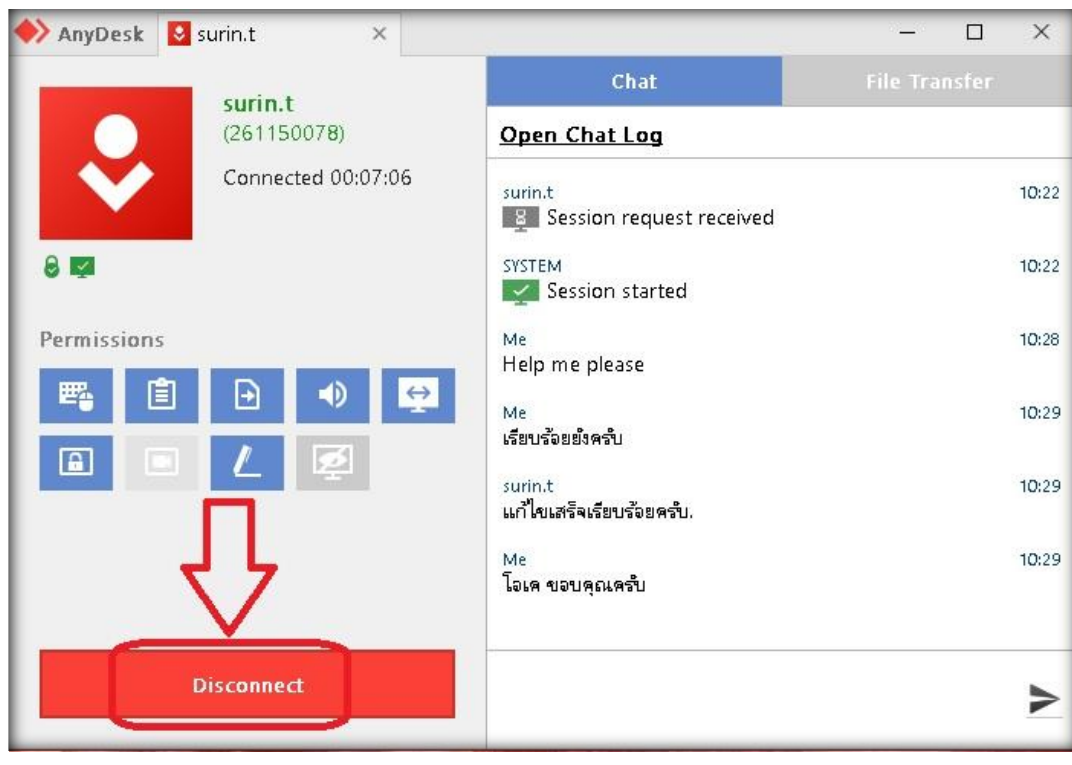